# Alba Collaborative ServicePoint Handbook

#### CONTENTS

| DATA MILESTONES – ALBA COLLABORATIVE                 | 2  |
|------------------------------------------------------|----|
| ENTER DATA AS (EDA)                                  | 3  |
| ENTER ALBA CLIENTS IN CLIENTPOINT                    | 4  |
| CHECK IN CLIENTS INTO SHELTERPOINT                   | 6  |
| CHECK OUT CLIENTS FROM SHELTERPOINT                  | 8  |
| CASE MANAGEMENT & AGENCY TRANSFER                    | 10 |
| SET UP AN INTERIM REVIEW IN SERVICEPOINT             | 10 |
| COMPLETE AN INTERM REVIEW ASSESSMENT IN SERVICEPOINT | 11 |
| EXIT ALBA CLIENTS FROM SERVICEPOINT                  | 12 |
| REASON FOR LEAVING DEFINITIONS                       | 13 |

Adapted from Multnomah County ServicePoint Handbooks by New Avenues for Youth Questions? Contact the New Avenues for Youth Data Team at <u>qa@newavenues.org</u> Last Revised: 06/30/2020

#### DATA MILESTONES – ALBA COLLABORATIVE

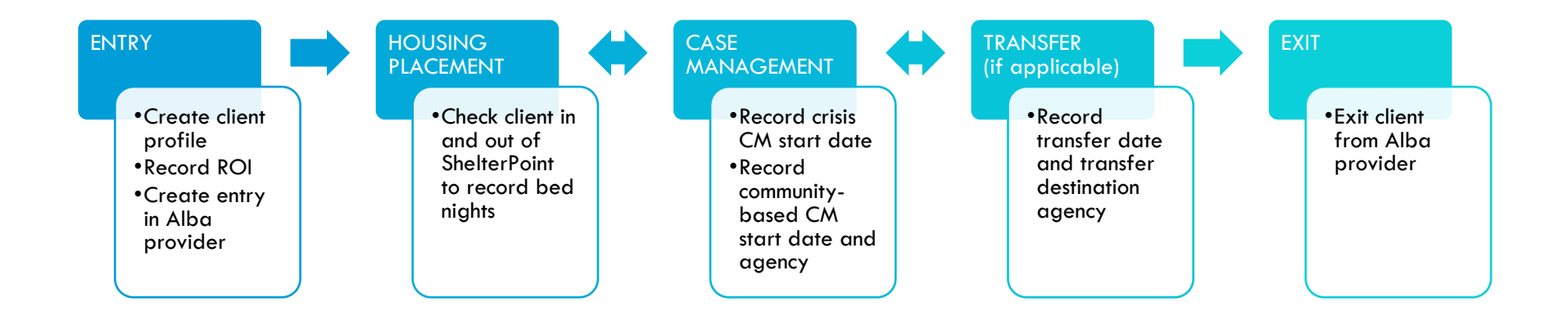

# ENTER DATA AS (EDA)

- Follow the EDA instructions throughout this handbook to promote data sharing between Alba partner agencies
- Failure to follow EDA guidelines will lead to visibility concerns and reporting inaccuracies

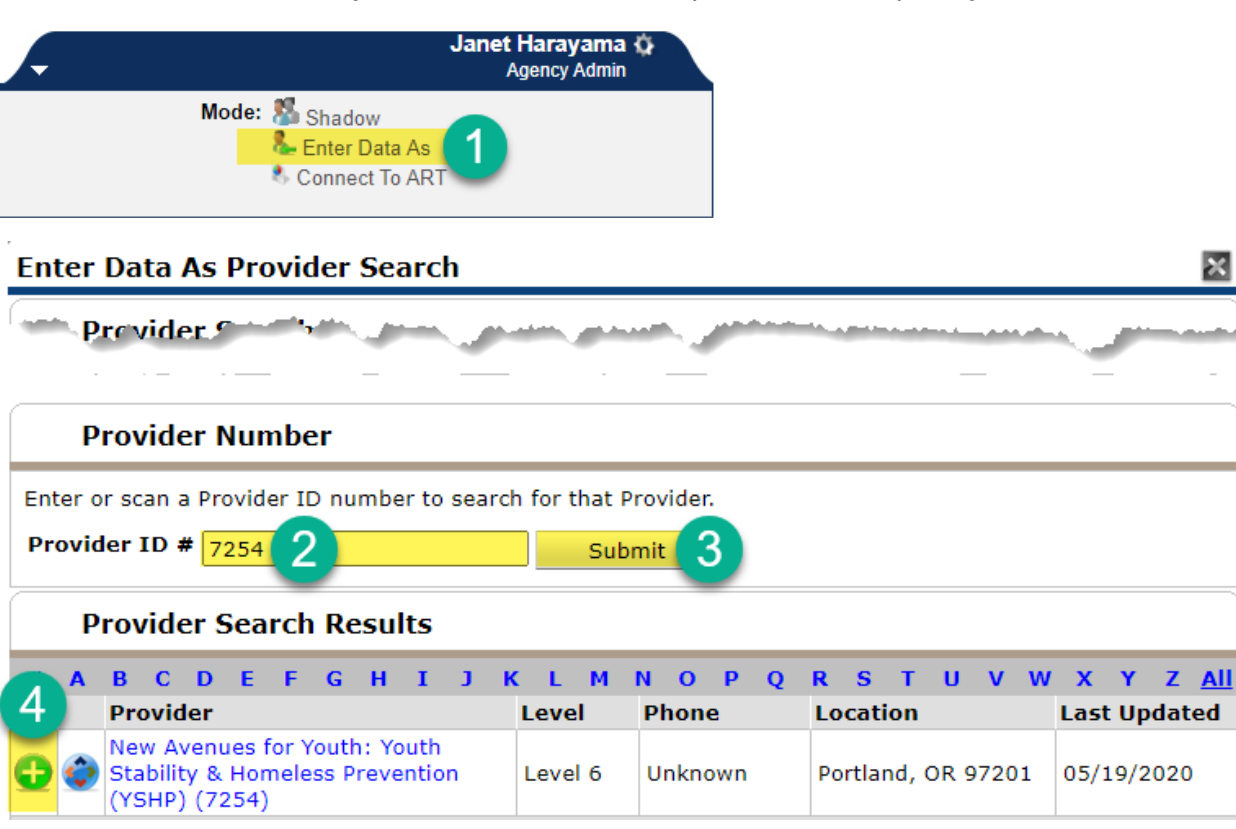

| Enter Data As (EDA)                |                                            |
|------------------------------------|--------------------------------------------|
| Client Profile & ROI               | Your agency's Alba provider (7254/7256)    |
| Project Start & Entry Assessment   | Your agency's Alba provider (7254/7256)    |
| Shelter Point Check In & Check Out | New Avenues for Youth Alba provider (7254) |
| Case Management Interim            | Your agency's Alba provider (7254/7256)    |
| Agency Transfer Interim            | Your agency's Alba provider (7254/7256)    |
| Exit & Exit Assessment             | Your agency's Alba provider (7254/7256)    |

## ENTER ALBA CLIENTS IN CLIENTPOINT

Client Information

Name

Alias Social Security SSN Data Quality U.S. Military Veteran?

Age

🧪 Client Record

Name Data Quality

- Always EDA as your agency's Alba provider (7254/7256)
- Review shared data carried in from other HMIS providers and/or previous Alba enrollments
- Verify that responses to all questions are still accurate as of the Alba entry date
- If necessary, update responses as reported by the client

**Client Profile** 

Case, Justin A

- DO NOT create a new Alba entry record for clients transferring in
- Reference the entry record created by the Alba provider the client was transferred from

| 1. CLIENT PROFILE           | Every client must have these 3 questions answered in the Client Profile tab |
|-----------------------------|-----------------------------------------------------------------------------|
| Name Data Quality           | Select appropriate response from dropdown                                   |
| SSN Data Quality            | Select 'Client Refused'                                                     |
| U.S. Military Veteran?      | Select 'No'                                                                 |
| Client - (1) Case, Justin A |                                                                             |

| 2. ROI          | Required to share data between Alba partner agencies                            |
|-----------------|---------------------------------------------------------------------------------|
| Provider        | Select the default/login/top level agency provider <b>and</b> the Alba provider |
| Release Granted | Select 'Yes'                                                                    |
| Start Date      | Date client signs Alba ROI forms, preferably on or prior to Alba entry date     |
| End Date        | Date of 18 <sup>th</sup> birthday                                               |
| Documentation   | Select 'Signed Statement from Client'                                           |
| Witness         | Enter "Alba"                                                                    |

| 3. PROJECT START                            | Required, except for clients transferring in                                  |
|---------------------------------------------|-------------------------------------------------------------------------------|
| Provider                                    | Select 'YSHP'                                                                 |
| Туре                                        | Select 'Basic'                                                                |
| Project Start Date                          | Date of Alba intake; must be on or prior to first Alba housing placement      |
| Project Start Time                          | Time of Alba intake; must be on or prior to first Alba<br>housing placement   |
| 4. ENTRY ASSESSMENT                         | Required, except for clients transferring in                                  |
| Date of Birth                               | Enter as reported by client                                                   |
| Gender                                      | Select as reported by client or select 'Client Refused' if data not collected |
| Inclusive Identity                          | Click 'Add' to enter as many as self-identified by client                     |
| 🔍 Inclusive Identity (Race/Ethr             | nicity/Origin)                                                                |
| Start Date *                                | Please add all that apply<br>(Race/Ethnicity/Origin):                         |
| Primary Language                            | Select as reported by client                                                  |
| If Primary Language is Other, then Specify: | Leave blank, if answer above is not "Other"                                   |
| Zip Code                                    | Enter zip code of client's last permanent address                             |

# CHECK IN CLIENTS INTO SHELTERPOINT

- Client must be created in ClientPoint and have an Alba entry record before being checked into ShelterPoint
- 1. Always EDA as the New Avenues for Youth Alba provider (7254)
- 2. Click the ShelterPoint button from the left menu in ServicePoint
- 3. Click the "View All" tile from the ShelterPoint Dashboard
- 4. Locate an available bed, then click the green plus icon
- 5. Search for an existing Alba client
  - a. If searching by name, select the green plus icon next to the client's name in the Client Results list (not shown)
  - b. If searching by client ID, ServicePoint will automatically direct you to the following step
- 6. 'Date In' defaults to the current date and time; change to actual check-in date and time
- 7. Click "Save & Exit"

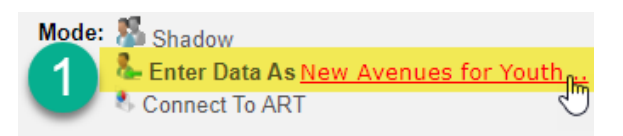

#### SERVICEpoint\*

Transmit Today's Check Out List

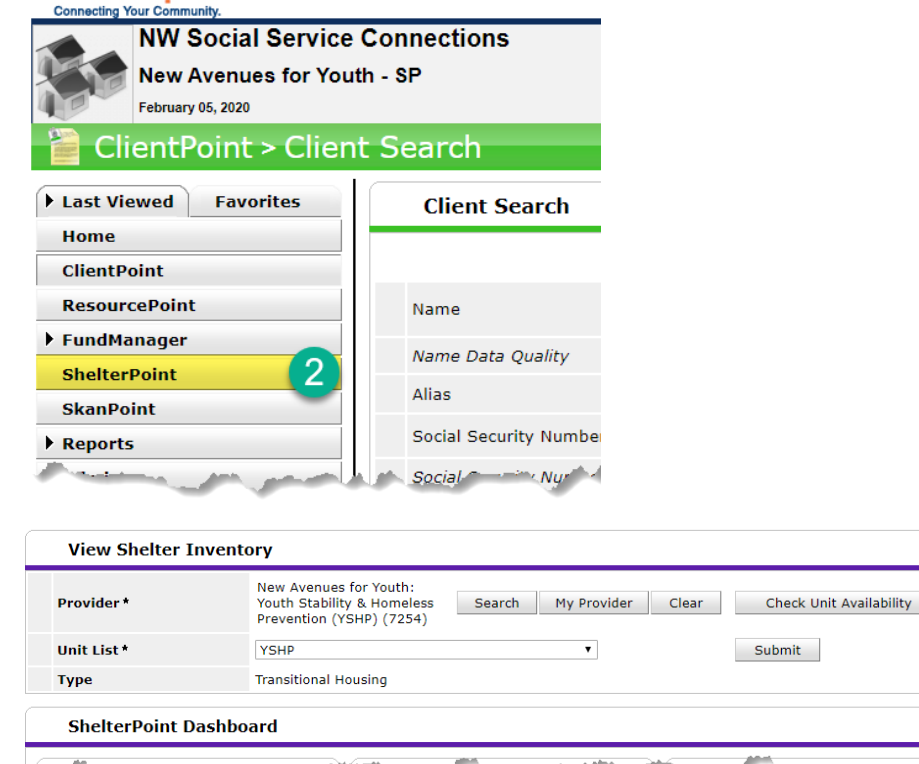

| Provider *                                                                                                    |                                                                                      | New Avenu<br>Youth Stab<br>Prevention                                                             | ues for Youth:<br>ility & Homeless<br>(YSHP) (7254)                 | Search My     | Provider                                                                                                    | Clear             | Check Un          | it Availability       |
|----------------------------------------------------------------------------------------------------|--------------------------------------------------------------------------------------|---------------------------------------------------------------------------------------------------|---------------------------------------------------------------------|---------------|----------------------------------------------------------------------------------------------------|-------------------|-------------------|-----------------------|
| Jnit List *                                                                                                    |                                                                                      | YSHP                                                                                              |                                                                     |               | •                                                                                                    |                   | Submit            |                       |
| уре                                                                                                    |                                                                                      | Transitional                                                                                      | l Housing                                                           |               |                                                                                                    |                   |                   |                       |
| Shelter I                                                                                                    | nventory I                                                                           | nformatio                                                                                         | n                                                                   |               |                                                                                                    |                   |                   |                       |
| Unit List -                                                                                                    | үзнр                                                                                 |                                                                                                   |                                                                     |               |                                                                                                    |                   |                   |                       |
|                                                                                                    |                                                                                      |                                                                                                   |                                                                     |               |                                                                                                    |                   |                   |                       |
| Date In                                                                                                    | Floor                                                                                |                                                                                                   | Room                                                                | Bed           | Hold                                                                                                    |                   | Client            |                       |
|                                                                                                    | 1                                                                                    |                                                                                                   | 1                                                                   | Bed 001       | Hold                                                                                                    |                   | EMPTY             |                       |
|                                                                                                    | 1                                                                                    |                                                                                                   | 1                                                                   | Bed 002       | Hold                                                                                                    | 1                 | EMPTY             |                       |
|                                                                                                    | 1                                                                                    |                                                                                                   | 1                                                                   | Bed 003       | Hold                                                                                                    |                   | EMPTY             |                       |
|                                                                                                    | 1                                                                                    |                                                                                                   | 1                                                                   | Bed 004       | Hold                                                                                                    | 1                 | EMPTY             |                       |
|                                                                                                    |                                                                                      |                                                                                                   |                                                                     | Overflow (Nev | v)                                                                                                    | I                 | EMPTY             |                       |
| Print Unit Li                                                                                                    | st                                                                                   |                                                                                                   |                                                                     |               |                                                                                                    |                   |                   |                       |
| Client Sea                                                                                                    | rch                                                                                  | FI                                                                                                | rst                                                                 | Middle        | Please                                                                                                    | Search the<br>ast | e System before a | dding a New<br>Suffix |
| Client Sea                                                                                                    | rch                                                                                  | Fi                                                                                                | irst                                                                | Middle        | Please                                                                                                    | Search the        | System before a   | dding a New<br>Suffix |
| <b>Client Sea</b><br>Name<br>Name Data Qu                                                                                                    | rch<br><sub>ality</sub>                                                              | FI                                                                                                | rst<br>Select-                                                      | Middle        | ) Please                                                                                                    | Search the<br>ast | 9 System before a | dding a New<br>Suffix |
| <b>Client Sea</b><br>Name<br>Name Data Qu                                                                                                    | <b>rch</b><br>ality                                                                  | FI                                                                                                | rst<br>Select-                                                      | Middle        | Please                                                                                                    | Search the        | e System before a | dding a New<br>Suffix |
| Client Sea<br>Name<br>Name Data Qu<br>Nias<br>Social Security                                                                                                    | rch<br>ality<br>Number                                                               | Fi<br>-                                                                                           | Select-                                                             | Middle        | () Please                                                                                                    | Search the<br>ast | 9 System before a | dding a New<br>Suffix |
| Client Sea<br>Name<br>Name Data Qu<br>Alias<br>Social Security<br>Social Security                                                                                                    | ality<br>Number<br>Number Data                                                       | Quality -                                                                                         | Select-                                                             | Middle        | Please     I                                                                                                    | Search the        | e System before a | dding a New<br>Suffix |
| Client Sea<br>Name<br>Name Data Qu<br>Alias<br>Social Security<br>Social Security<br>J.S. Military V                                                                                                  | rch<br>ality<br>Number<br>Number Data<br>ateran?                                     | Quality -                                                                                         | Select-                                                             | Middle        | Please                                                                                                    | Search the        | 9 System before a | dding a New<br>Suffix |
| Client Sea<br>Name<br>Name Data Qu<br>Nias<br>Social Security<br>Social Security<br>J.S. Military V<br>Exact Match                                                                                    | rch<br>ality<br>Number<br>Number Data<br>eteran?                                     | Quality -                                                                                         | Select-                                                             | Middle        | Please     I     I     T                                                                                                    | Search the        | e System before a | dding a New<br>Suffix |
| Client Sea<br>Name<br>Name Data Qu<br>Nias<br>Social Security<br>Social Security<br>N.S. Military V<br>Exact Match<br>Search                                                                          | rch<br>ality<br>Number<br>Number Data<br>eteran?                                     | Pi<br>-<br>-<br>-<br>-<br>-<br>-<br>-<br>-<br>-<br>-<br>-<br>-<br>-<br>-<br>-<br>-<br>-<br>-<br>- | select-                                                             | Middle        | Please                                                                                                    | Search the        | System before a   | dding a New           |
| Client Sea<br>Name<br>Name Data Qu<br>Nilas<br>Social Security<br>J.S. Military Vi<br>Exact Match<br>Search                                                                                           | rch<br>ality<br>Number<br>Number Data<br>eteran?<br>Clear                            | Pi<br>-<br>-<br>-<br>-<br>-<br>-<br>-<br>-<br>-<br>-<br>-<br>-<br>-<br>-<br>-<br>-<br>-<br>-<br>- | Select-<br>Select-<br>Select-<br>Select-                            | Middle        | Please                                                                                                    | Search the        | System before a   | dding a New           |
| Client Sea<br>Name<br>Name Data Que<br>Nilas<br>Social Security<br>J.S. Military Vi<br>Exact Match<br>Search                                                                                          | rch<br>ality<br>Number<br>Number Data<br>eteran?<br>Clear                            | Quality -                                                                                         | Select-<br>Select-<br>Select-<br>Select-                            | Middle        | Please                                                                                                    | Search the        | System before a   | dding a New           |
| Client Sea<br>Name<br>Name Data Qu<br>Name Data Qu<br>Name Data Qu<br>Name Data Qu<br>Social Security<br>Social Security<br>Social Security<br>N.S. Military V<br>Exact Match<br>Search<br>Client Nur | rch<br>ality<br>Number<br>Number Data<br>eteran?<br>Clear<br>nber<br>ent ID to check | Add New C                                                                                         | Select-<br>Select-<br>Select-<br>Select-                            | Middle        | Please                                                                                                    | Search the        | System before a   | dding a New           |
| Client Sea<br>Name<br>Name Data Que<br>Alias<br>Social Security<br>J.S. Military Vi<br>Exact Match<br>Search<br>Client Nur<br>or scan a Client ID #                                                   | rch ality Number Number Data eteran? Clear nber ent ID to check                      | Add New C                                                                                         | rst<br>Select-<br>Select-<br>Select-<br>Client With This Inform     | Middle        | Please                                                                                                    | Search the        | e System before a | dding a New           |
| Client Sea<br>Name<br>Name Data Qu<br>Nias<br>Social Security<br>D.S. Military Vi<br>Exact Match<br>Search<br>Client Nur<br>or scan a Client ID #                                                     | rch<br>ality<br>Number<br>Number Data<br>eteran?<br>Clear<br>nber<br>ent ID to check | Add New C                                                                                         | rst Select- Select- Select- Client With This Inform Submit          | Middle        | Please                                                                                                    | Search the        | System before a   | dding a New           |
| Client Sea<br>Name<br>Name Data Que<br>Nilas<br>Social Security<br>J.S. Military Vi<br>Exact Match<br>Search<br>Client Nur<br>or scan a Client ID #                                                   | rch ality Number Number Data eteran? Clear nber ent ID to check Entry Data           | Add New C                                                                                         | Select-<br>Select-<br>Select-<br>Select-<br>Client With This Inform | mation        | Please                                                                                                    | Search the        | System before a   | dding a New           |
| Client Sea<br>Jame<br>Jame Data Qu<br>Mias<br>Social Security<br>J.S. Military V<br>Exact Match<br>Search<br>Client Nur<br>For scan a Client<br>ID #<br>Unit I<br>Date In                             | rch ality Number Number Data eteran? Clear nber ent ID to check Entry Data           | Quality       -         Quality       -         Add New C         ata - (1         6              | select-<br>Select-<br>Select-<br>Select-<br>Client With This Inform | Middle        | <ul> <li>Please</li> <li></li> <li><td>Search the</td><td>System before a</td><td>dding a New<br/>Suffix</td></li></ul> | Search the        | System before a   | dding a New<br>Suffix |

#### CHECK OUT CLIENTS FROM SHELTERPOINT

- 1. Always EDA as the New Avenues for Youth Alba provider (7254)
- 2. Click the ShelterPoint button from the left menu in ServicePoint
- 3. Click the "View All" tile from the ShelterPoint Dashboard
- 4. Click the red minus icon next to the client's name to check out the client from their current placement
- 5. 'Date Out' defaults to the current date and time; change to actual check-out date and time
- 6. Select 'Reason for Leaving' (reference definitions) and 'Destination'
- 7. Click "Save & Exit"

| Mode: | Shadow                         |       |
|-------|--------------------------------|-------|
|       | Lenter Data As New Avenues for | Youth |
| U     | 🌯 Connect To ART               | 2     |

#### SERVICEpoint\*

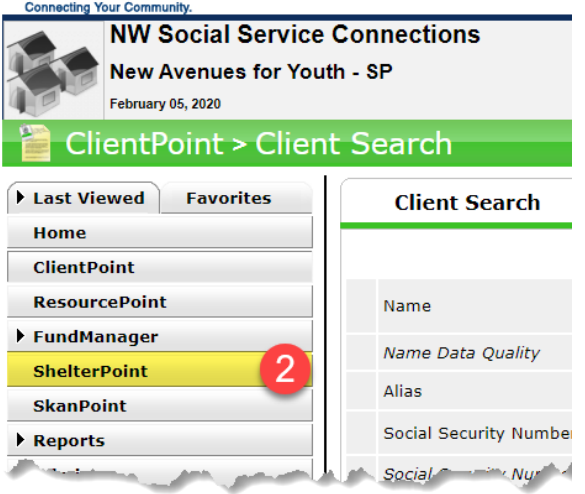

Transmit Today's Check Out List

| View Shelter I | nventory                                                                         |                                                                                                    |                            |
|----------------|----------------------------------------------------------------------------------|----------------------------------------------------------------------------------------------------|----------------------------|
| Provider *     | New Avenues for Youth:<br>Youth Stability & Homeless<br>Prevention (YSHP) (7254) | Search My Provider Cle                                                                                           | ar Check Unit Availability |
| Unit List *    | YSHP                                                                             | T                                                                                                    | Submit                     |
| Туре           | Transitional Housing                                                             |                                                                                                    |                            |
| ShelterPoint D | Dashboard                                                                        | and the second second second second second second second second second second second second second second second |                            |
|                |                                                                                  |                                                                                                    |                            |

View All

З

| Provider *     | N<br>Ye<br>Pi              | ew Avenues for Youth:<br>outh Stability & Homeless<br>revention (YSHP) (7254) | s Search My Pro  | vider Clea | r Check Unit Availability |
|----------------|----------------------------|-------------------------------------------------------------------------------|------------------|------------|---------------------------|
| Init List *    | Y                          | SHP                                                                           | ۲                |            | Submit                    |
| уре            | Tr                         | ansitional Housing                                                            |                  |            |                           |
| Shelter In     | ventory Info               | rmation                                                                       |                  |            |                           |
| Unit List - Y  | /SHP                       |                                                                               |                  |            |                           |
|                |                            |                                                                               |                  |            |                           |
| Date In        | Floor                      | Room                                                                          | Bed              | Hold       | Client                    |
| 02/03/2020     | 1                          | 1                                                                             | Bed 001          |            | (1) Case, Justin A        |
|                | 1                          | 1                                                                             | Bed 002          | Hold       | EMPTY                     |
|                | 1                          | 1                                                                             | Bed 003          | Hold       | EMPTY                     |
|                | 1                          | 1                                                                             | Bed 004          | Hold       | EMPTY                     |
|                |                            |                                                                               | Overflow (New)   |            | EMPTY                     |
| Print Unit Lis | t                          |                                                                               |                  |            |                           |
|                |                            |                                                                               |                  |            |                           |
| Unit Exit E    | Data - <mark>(1)</mark> Ca | se, Justin A                                                                  |                  |            |                           |
| Date Out *     | 5                          | 2 / 05 / 2020 23                                                              | 3 20 ▼: 01 ▼: 16 | AM Y       |                           |
| Jnit Name / N  | umber B                    | ed 001                                                                        |                  |            |                           |
| Supplies Retur | ned                        | ● <u>Yes</u> ○ <u>No</u>                                                      |                  |            |                           |
| Reason For L   | eaving *                   | Select-                                                                       | T                |            |                           |
| Destination *  |                            | Select-                                                                       |                  |            |                           |

#### CASE MANAGEMENT & AGENCY TRANSFER

• Create an interim review (separately) when the client starts crisis case management, starts community-based case management, and/or is transferred to another Alba provider

#### SET UP AN INTERIM REVIEW IN SERVICEPOINT

- Always EDA as your agency's Alba provider (7254/7256)
- 1. Go to the Entry/Exit tab
- 2. Click the Interims form icon associated with the client's Alba record
- 3. Click 'Add Interim Review'
- 4. Complete the Interim Review Data
- 5. Click 'Save & Continue'

| (1) Case, Justin A<br>Release of Information: None                                                                                                    |                                                                           |                                                |                                           |                                     |                |                         |                   |           |            |          |       |
|----------------------------------------------------------------------------------------------------|---------------------------------------------------------------------------|------------------------------------------------|-------------------------------------------|-------------------------------------|----------------|-------------------------|-------------------|-----------|------------|----------|-------|
| ent Information                                                                                                    |                                                                           |                                                |                                           |                                     | Servio         | ce Transactions         |                   |           |            |          |       |
| Summary C                                                                                                    | lient Profile                                                             | ) i                                            | Households                                |                                     | ROI            |                         | Entry /           | Exit 1    | Case Manag | ers      |       |
|                                                                                                    |                                                                           | 🕧 Reminder: I                                  | Household me                              | embers must be                      | established on | Households tab before c | reating Entry / E | xits      |            |          |       |
| Entry / Exit                                                                                                    |                                                                           |                                                |                                           |                                     |                |                         |                   |           |            |          |       |
| Program                                                                                                    |                                                                           |                                                |                                           |                                     | Туре           | Projec                  | t Start Date      | Exit Date | Interim    | Follow ( | lient |
| Wew Avenues for Youth: Youth Stat                                                                                                    | ility & Homeless Preve                                                    | ntion (YSHP) (7                                | 7254)                                     |                                     | Basic          | 02/03/                  | 2020              |           | 2 8        | Ups C    | Count |
| •                                                                                                    | ,                                                                         |                                                | ,                                         |                                     |                | 2                       |                   | 2         |            | And P    |       |
| erim Reviews                                                                                                    |                                                                           |                                                |                                           | ×                                   |                |                         |                   |           |            |          |       |
|                                                                                                    |                                                                           |                                                |                                           |                                     |                |                         |                   |           |            |          |       |
| Interim Reviews Associated wi                                                                                                    | th this Entry / Exit                                                      |                                                |                                           |                                     |                |                         |                   |           |            |          |       |
| Review Date Review Type                                                                                                    |                                                                           |                                                | С                                         | lient Count                         |                |                         |                   |           |            |          |       |
|                                                                                                    |                                                                           |                                                |                                           |                                     |                |                         |                   |           |            |          |       |
| Add Interim Review 3                                                                                                    | No mate                                                                   | hes.                                           |                                           |                                     |                |                         |                   |           |            |          |       |
| Add Interim Review 3                                                                                                    | No mate                                                                   | hes.                                           |                                           | Fxit                                |                |                         |                   |           |            |          |       |
| Add Interim Review 3                                                                                                    | No matc                                                                   | hes.                                           |                                           | Exit                                |                |                         |                   |           |            |          |       |
| Add Interim Review 3                                                                                                    | No matc                                                                   | hes.                                           |                                           | Exit                                |                |                         |                   |           |            |          |       |
| Add Interim Review 3                                                                                                    | No mate                                                                   | hes.                                           |                                           | Exit                                | ×              |                         |                   |           |            |          |       |
| Add Interim Review 3                                                                                                    | No matc                                                                   | hes.                                           |                                           | Exit                                | ×              |                         |                   |           |            |          |       |
| Add Interim Review 3                                                                                                    | No matc                                                                   | hes.                                           |                                           | Exit                                | ×              |                         |                   |           |            |          |       |
| Add Interim Review 3<br>I Interim Review - (1) Case, J<br>Interim Review Data<br>Entry / Exit Provider New Ave                                                                                                    | No matc<br>ustin A<br>nues for Youth: Youth !                             | <b>hes.</b><br>Stability & Home                | eless Preventi                            | Exit                                | ×<br>14)       |                         |                   |           |            |          |       |
| Add Interim Review 3<br>I Interim Review - (1) Case, J<br>Interim Review Data<br>Entry / Exit Provider New Ave<br>Entry / Exit Type Basic                                                                                                    | No matc<br>ustin A<br>nues for Youth: Youth !                             | <b>hes.</b><br>Stability & Home                | eless Preventi                            | Exit<br>on (YSHP) (725              | ₩<br>:4)       |                         |                   |           |            |          |       |
| Add Interim Review 3<br>I Interim Review - (1) Case, J<br>Interim Review Data<br>Entry / Exit Provider New Ave<br>Entry / Exit Provider Basic<br>Interim Review Type Basic                                                                                                    | No mate<br>ustin A<br>nues for Youth: Youth !                             | hes.<br>Stability & Home                       | eless Preventi                            | Exit<br>on (YSHP) (725              | :4)            |                         |                   |           |            |          |       |
| Add Interim Review - (1) Case, J<br>Interim Review Data<br>Entry / Exit Provider New Ave<br>Entry / Exit Type Basic<br>Interim Review Type Sasic<br>Interim Review Type Sasic<br>Review Date                                                                                                    | No matc<br>ustin A<br>nues for Youth: Youth !<br>y 2020 2 2 2 2 2         | hes.<br>Stability & Home<br>10 ▼ : 33 ▼ :      | eless Preventi                            | Exit                                | :4)            |                         |                   |           |            |          |       |
| Add Interim Review 3<br>I Interim Review - (1) Case, J<br>Interim Review Data<br>Entry / Exit Provider New Ave<br>Entry / Exit Provider New Ave<br>Entry / Exit Type Basic<br>Interim Review Type Saic<br>Review Date 0 2 //05                                                                                                    | No matc                                                                   | hes.<br>Stability & Home<br>10 ▼ : 33 ▼ :<br>5 | eless Preventi<br>15 • AM •<br>Save & Con | Exit<br>on (YSHP) (725              | ₩<br>(4)       |                         |                   |           |            |          |       |
| Add Interim Review 3<br>I Interim Review - (1) Case, J<br>Interim Review Data<br>Entry / Exit Provider New Ave<br>Entry / Exit Type Basic<br>Interim Review Type 4<br>Review Date 4<br>02 //05                                                                                                    | No matc                                                                   | 5tabillity & Home<br>10 • ; 33 • ;<br>5        | eless Preventi<br>15 V AM V<br>Save & Con | Exit<br>on (YSHP) (725<br>tinue Cat | 23<br>(4)      |                         |                   |           |            |          |       |
| Add Interim Review 3<br>I Interim Review - (1) Case, J<br>Interim Review Data<br>Entry / Exit Provider New Ave<br>Entry / Exit Type Basic<br>Interim Review Type 4<br>Review Date 4<br>-Select-<br>02 //05                                                                                                    | No matc<br>ustin A<br>nues for Youth: Youth !<br>/ 2020                   | Stability & Home<br>10 * : [33 * ] :<br>5      | eless Preventi<br>15 V AM V<br>Save & Con | on (YSHP) (725                      | 4)             |                         |                   |           |            |          |       |
| Add Interim Review 3<br>I Interim Review - (1) Case, J<br>Interim Review Data<br>Entry / Exit Provider New Ave<br>Entry / Exit Provider New Ave<br>Entry / Exit Type Basic<br>Interim Review Type 4<br>Review Date 4<br>02 //05                                                                                                    | No matc                                                                   | 5tability & Home<br>10 • : 33 • :<br>5         | eless Preventi<br>15 v AM v<br>Save & Con | Exit<br>on (YSHP) (725              | i4)            |                         |                   |           |            |          |       |
| Add Interim Review 3<br>I Interim Review - (1) Case, J<br>Interim Review Data<br>Entry / Exit Provider New Ave<br>Entry / Exit Provider Basic<br>Interim Review Type Basic<br>Interim Review Type Joint<br>Review Date 02 //05<br>NTERIM REVIEW                                                                                                    | No matc<br>ustin A<br>nues for Youth: Youth !<br>2020 2 2 2 2<br>DATA     | 5tability & Home<br>10 • ; 33 • ;<br>5         | eless Preventi<br>15 • AM •<br>Save & Con | Exit on (YSHP) (725 tinue Car       | i4)            |                         |                   |           |            |          |       |
| Add Interim Review 3<br>I Interim Review - (1) Case, J<br>Interim Review Data<br>Entry / Exit Provider New Ave<br>Entry / Exit Provider Basic<br>Interim Review Type Basic<br>Interim Review Type Basic<br>Interim Review Type 2 - Select<br>Review Date*                                                                                                    | No matc<br>ustin A<br>nues for Youth: Youth !<br>2020 20 20 20 20<br>DATA | 5tability & Home<br>10 • : 33 • :<br>5         | eless Preventi<br>15 • AM •<br>Save & Con | Exit<br>on (YSHP) (725              | i4)            |                         |                   |           |            |          |       |
| Add Interim Review 3<br>I Interim Review - (1) Case, J<br>Interim Review Data<br>Entry / Exit Provider New Ave<br>Entry / Exit Provider Basic<br>Interim Review Type Basic<br>Interim Review Type B | No matc<br>ustin A<br>nues for Youth: Youth !<br>2020 20 20 20 20<br>DATA | 5tability & Home<br>10 • : 33 • :<br>5         | eless Preventi<br>15 • AM •<br>Save & Con | Exit<br>on (YSHP) (725<br>tinue Car | i4)            |                         |                   |           |            |          |       |

Review Date start date, or agency tran

Crisis case management start date, community-based case management start date, or agency transfer date

#### COMPLETE AN INTERM REVIEW ASSESSMENT IN SERVICEPOINT

- Click "Add" below each sub-assessment to complete data entry
- Click the pencil icon next to each sub-assessment to edit data (not shown)
- Click "Save" after entering data into each sub-assessment (not shown)
- Click 'Save & Exit' to close out of interim review assessment

| YFS_YSHP Case<br>Management and<br>Agency Transfer | Only create one sub-assessment per Alba enrollment                      |
|----------------------------------------------------|-------------------------------------------------------------------------|
| YSHP Case Management                               | Leave field blank, if not applicable                                    |
| Crisis Management Start<br>Date                    | Date client is first assigned to a crisis case manager                  |
| Community Case<br>Management Start Date            | Date client is first assigned to a community-based case manager         |
| Community Case<br>Management Agency                | Agency providing community-based case management to client              |
| YSHP Agency Transfer                               | Alba provider transferring out the client is responsible for data entry |
| Agency Transfer Date                               | Date client is transferred out from Alba provider completing data entry |
| Transferred to                                     | Alba provider client is being transferred to                            |

| Interim Review Data                                |                                                                                                    |               |
|----------------------------------------------------|----------------------------------------------------------------------------------------------------|---------------|
| Entry / Exit Provider                              | New Avenues for Youth: Youth Stability & Homeless Prevention (YSHP) (7254)                                                                                                    |               |
| Entry / Exit Type                                  | Basic                                                                                                    |               |
| Interim Review Type                                | Update                                                                                                    |               |
| Review Date                                        | 02/05/2020 10:33:15 AM                                                                                                    |               |
| Interim Review Assessme                            | ent                                                                                                    |               |
| Household Members                                  | Interim Review D<br>YFS_YSHP Case Management and Agency Transfer 02/05/2020 10:3                                                                                                    | )ate:<br>3:15 |
| (1) Case, Justin A                                 |                                                                                                    | AM            |
| (1) Case, Justin A<br>Age: 20<br>Veteran: No (HUD) | YSHP Case Management                                                                                                    | AM            |
| (1) Case, Justin A<br>Age: 20<br>Veteran: No (HUD) | YSHP Case Management           Crisis Management         Community Case<br>Management Start Date         Community Case<br>Management Agency:         IGNORE                                                                                                    | AM            |
| (1) Case, Justin A<br>Age: 20<br>Veteran: No (HUD) | YSHP Case Management         Crisis Management         Crisis Management         Start Date         Community Case         Management Start         Date         Community Case         Management Start         Add         No matches.                             | AM            |
| (1) Case, Justin A<br>Age: 20<br>Veteran: No (HUD) | YSHP Case Management         Crisis Management         Start Date         Community Case         Management         Date         Add         No matches.                                                                                                    | AM            |
| (1) Case, Justin A<br>Age: 20<br>Veteran: No (HUD) | YSHP Case Management         Crisis Management         Start Date         Add         No matches.             YSHP Agency Transfer         Agency Transfer Date         TGNORE                                                                                       | AM            |
| (1) Case, Justin A<br>Age: 20<br>Veteran: No (HUD) | YSHP Case Management         Crisis Management         Start Date         Management Start         Management Start         Add         No matches.             YSHP Agency Transfer         Agency Transfer Date         Transferred to:         IGNORE         Add | AM            |

## EXIT ALBA CLIENTS FROM SERVICEPOINT

- Always EDA as your agency's Alba provider (7254/7256)
- Review shared data carried in from other HMIS providers and/or previous Alba enrollments
- Verify that responses to all questions are still accurate as of the Alba exit date
- If necessary, update responses as reported by the client
- DO NOT exit clients from Alba when transferring out
- Allow the new (transferred to) Alba provider to reference the current Alba entry record
- The new Alba provider is responsible for exiting clients transferred to them, when appropriate

| EXIT                                                                                                    | DO NOT exit clients from Alba when transferring out                        |
|----------------------------------------------------------------------------------------------------|----------------------------------------------------------------------------|
| Exit Date                                                                                                    | Defaults to date of data entry; change if necessary                        |
| Reason for Leaving                                                                                                    | Select from dropdown; reference <u>definitions</u> on following page       |
| Destination                                                                                                    | Select from dropdown                                                       |
| EXIT ASSESSMENT                                                                                                    | DO NOT exit clients from Alba when transferring out                        |
| Was youth provided with family mediation support?                                                                                                    | Select 'Not Applicable' if client did not receive case management services |
| Is youth able to identify<br>at least one supportive<br>adult outside of the YSHP<br>system?                                                                        | Select 'Not Applicable' if client did not receive case management services |
| Has youth increased their knowledge of how to stay safe?                                                                                                    | Select 'Not Applicable' if client did not receive case management services |
| Did youth receive a<br>resource referral and did<br>they connect (with self-<br>sufficiency<br>services/programs,<br>mental health/counseling,<br>treatment, etc.)? | Select 'Not Applicable' if client did not receive case management services |
| Current school status at<br>exit                                                                                                    | Select from dropdown                                                       |

#### REASON FOR LEAVING DEFINITIONS

- When exiting clients from Alba, select the reason for leaving only from the list provided below
- Do not select other reason for leaving options included in the dropdown list in ServicePoint

| REASON FOR LEAVING                                              |                                                                                                    |
|-----------------------------------------------------------------|----------------------------------------------------------------------------------------------------|
| Completed program                                               | <ul> <li>Voluntary exit after receiving case management (crisis or community-based) and/or family mediation support</li> <li>Referred to another provider</li> <li>Aged out (turned 18)</li> </ul>                                                                                                    |
| Leaving for housing<br>opportunity before<br>completing program | • Voluntary exit immediately following housing placement without ever<br>meeting with crisis case manager (ex. youth placed overnight and<br>leaves placement in the morning and does not go to meet with crisis<br>case manager)                                                                                                    |
| Non-compliance with<br>program                                  | <ul> <li>Involuntary exit due to pattern of behavior (not criminal/violent in<br/>nature) in violation of program expectations and/or community<br/>standards (ex. smoking cigarettes or arriving late to placement, or<br/>engaged in unsafe or disruptive behavior in community or milieu during<br/>case management or drop-in)</li> </ul> |
| Criminal activity/violence                                      | <ul> <li>Involuntary exit due to criminal and/or violent acts (ex. property<br/>damage or theft, violence towards placement or staff)</li> </ul>                                                                                                    |
| Needs could not be met                                          | <ul> <li>Involuntary exit due to non-participation in case management (ex. lack<br/>of engagement over 3 month period despite outreach performed by<br/>case managers)</li> </ul>                                                                                                    |
| Death                                                           | • Death                                                                                                    |